| Classification | System and Ap | plication F | AQ on WinCE | PAC  |            | No.  | 4-001-02 |
|----------------|---------------|-------------|-------------|------|------------|------|----------|
| Author         | Tunglu-Yu     | Version     | 1.0.2       | Date | 2010/07/04 | Page | 1/13     |

## How to update OS image by Eshell (with DHCP server enabled)

| Appli | es to:           |              |                                |
|-------|------------------|--------------|--------------------------------|
|       | Platform         | OS version   | WinPAC/ViewPAC utility version |
|       | WP-8x3x/ XP-8x4x | All versions | All versions                   |
|       | WP-5000          | All versions | All versions                   |
|       | VP-23W1/ VP-25W1 | All versions | All versions                   |
|       | VP-4131          | All versions | All versions                   |

If you do not have DHCP server enabled on the network, please go to page10.

### **Before update OS**

1. Preparation of below devices.

Monitor/VGA line USB Hub USB Mouse USB Keyboard Micro\_SD

2. Remember all settings on WinPAC Utility.

Start the WinPAC Utility on the desktop, and remember all settings (Example below).

| ile       Help       Configuration         iystem Setting       Ethernet Setting       FTP Setting       Auto Execution       Multi-serial port           ivstem Setting       Ethernet Setting       FTP Setting       Configuration       Multi-serial port           ivstem Setting       Program 1       (System_Disk\Tools\SendToCOM\SendToCOM\SendToCOM.ex)       Browse         Program 2:       Program 3:       Browse       Browse         Program 4:       Browse       Browse         Program 5:       Program 6:       Browse         Program 7:       Browse       Browse         Program 8:       Program 9:       Browse         Program 9:       Program 10:       Browse         Setting       Setting       Setting                                                                                                    | ile       Help       Configuration         System Setting       Ethernet Setting       FTP Setting       Protaction Securities       Auto Execution       Multi-serial port           Program       1       System_Disk\Tools\SendToCOM\SendToCOM\SendToCOM.ex       Browse         Program       2:       Program       Browse         Program       2:       Program       Browse         Program       2:       Program       Browse         Program       1:       Browse       Browse         Program       1:       Browse       Browse         Program       1:       Browse       Browse         Program       1:       Browse       Browse         Program       1:       Browse       Browse         Program       1:       Browse       Browse         Program       1:       Browse       Browse         Program       1:       Browse       Browse         Program       1:       Browse       Browse         Program       1:       Browse       Browse         Program       1:       Browse       Browse         Program       1:       Browse       Browse <t< th=""><th>inPAC Utility [2.0</th><th>11.4]</th><th>×</th></t<> | inPAC Utility [2.0            | 11.4]                                                                                   | × |
|----------------------------------------------------------------------------------------------------|----------------------------------------------------------------------------------------------------|-------------------------------|-----------------------------------------------------------------------------------------|---|
| At most 10 program 5: Program 1: Program 2: Program 2: Program 2: Program 3: Program 4: Program 4: Program 5: Program 6: Program 6: Program 7: Program 7: Program 8: Program 9: Program 9: Program 1: Program 1: Program 1: Program 1: Program 2: Program 2: | System Setting       Ethernet Setting       FTP Setting       Protram Setting       Auto Execution       Multi-serial port       Image: Constraint of the serial port         Program       Program 1       System_Disk\Tools\SendToCOM\SendToCOM.sendToCOM.ex       Browse         Program 2:       Program 3:       Browse         Program 3:       Program 4:       Browse         Program 5:       Program 6:       Browse         Program 7:       Browse       Browse         Program 9:       Program 9:       Browse         Program 10:       Setting       Browse                                                                                                    | File Help Confi               | guration                                                                                |   |
| At most 10   program 5:   Program 7:   Program 7:   Program 8:   Program 9:   Program 9:   Program 1:   Setting                                                                                                    | At most 10   program 1:   System_Disk\Tools\SendToCOM\SendToCOM.ex   Program 2:   Program 3:   Program 4:   Program 5:   Program 6:   Program 7:   Program 7:   Program 8:   Program 9:   Program 10:   Setting                                                                                                    | System Setting   Eth          | ernet Setting   FTP Setting   Contract Information   Auto Execution   Multi-serial port | ۲ |
| Program 2: Browse   Program 3: Browse   Program 4: Browse   Program 5: Browse   Program 6: Browse   Program 7: Browse   Program 8: Browse   Program 9: Browse   Program 10: Browse                                                                                                    | Program 2: Browse   Program 3: Browse   Program 4: Browse   Program 5: Browse   Program 6: Browse   Program 7: Browse   Program 8: Browse   Program 9: Browse   Program 10: Browse   Setting                                                                                                    |                               | Program 1 //System_Disk\Tools\SendToCOM\SendToCOM.ex Browse                             |   |
| Program 3:BrowseProgram 4:BrowseProgram 5:BrowseProgram 6:BrowseProgram 7:BrowseProgram 8:BrowseProgram 9:BrowseProgram 10:Browse                                                                                                    | At most 10       Program 3:       Browse         Program 5:       Browse         Program 6:       Prowse         Program 7:       Browse         Program 8:       Browse         Program 9:       Browse         Program 10:       Setting                                                                                                    |                               | Program 2: Browse                                                                       |   |
| Program 4:       Browse         Program 5:       Browse         At most 10       Program 6:       Browse         program 7:       Browse         Program 8:       Browse         Program 9:       Browse         Program 10:       Browse                                                                                                    | At most 10       Program 4:       Browse         Program 5:       Browse         Program 6:       Browse         Program 7:       Browse         Program 8:       Browse         Program 9:       Browse         Program 10:       Browse         Setting       Setting                                                                                                    |                               | Program 3: Browse                                                                       |   |
| At most 10       Program 5:       Browse         programs can be       Program 6:       Browse         system startup.       Program 8:       Browse         Program 9:       Browse       Browse         Program 10:       Browse       Browse                                                                                                    | At most 10 program 5: Program 6: Program 7: Program 7: Program 8: Program 9: Program 9: Program 9: Setting Program 10: Setting                                                                                                    |                               | Program 4: Browse                                                                       |   |
| At most 10<br>programs can be<br>specified to<br>execute<br>automatically at<br>system startup.<br>Program 9:<br>Program 10:<br>Setting                                                                                                    | At most 10 programs can be specified to execute automatically at system startup. Program 9: Program 9: Program 10: Setting                                                                                                    |                               | Program 5: Browse                                                                       |   |
| program 7:     Browse       execute     Program 7:     Browse       automatically at system startup.     Program 8:     Browse       Program 9:     Browse       Program 10:     Browse       Setting                                                                                                    | program 7:       Browse         execute       Program 7:         automatically at       Program 8:         system startup.       Program 9:         Program 10:       Browse         Setting                                                                                                    | At most 10<br>programs can be | Program 6: Browse                                                                       |   |
| automatically at<br>system startup. Program 8: Browse<br>Program 9: Browse<br>Program 10: Browse                                                                                                    | automatically at<br>system startup.<br>Program 9:<br>Program 10:<br>Browse<br>Browse                                                                                                    | specified to                  | Program 7: Browse                                                                       |   |
| System startup. Program 9: Program 10: Setting                                                                                                    | System startup. Program 9: Program 10: Setting                                                                                                    | automatically at              | Program 8: Browse                                                                       |   |
| Program 10: Browse Setting                                                                                                    | Program 10:<br>Setting                                                                                                    | system startup.               | Program 9: Browse                                                                       |   |
| Setting                                                                                                    | Setting                                                                                                    |                               | Program 10: Browse                                                                      |   |
|                                                                                                    |                                                                                                    |                               | Setting                                                                                 |   |
|                                                                                                    |                                                                                                    |                               |                                                                                         |   |
| Backup your System_Disk in Milcro_SD.                                                                                                    |                                                                                                    |                               |                                                                                         |   |
| Backup your System_Disk in Micro_SD.                                                                                                    |                                                                                                    |                               |                                                                                         |   |
| Backup your System_Disk in Micro_SD.                                                                                                    |                                                                                                    |                               | ICD DAG Co. I (d. Technical deservant                                                   |   |
| ECD DAS Co. Ltd. Technical document                                                                                                    | ICD DAS Co. Ltd Technical document                                                                                                    |                               | ICP DAS CO., Ltd. Technical document                                                    |   |

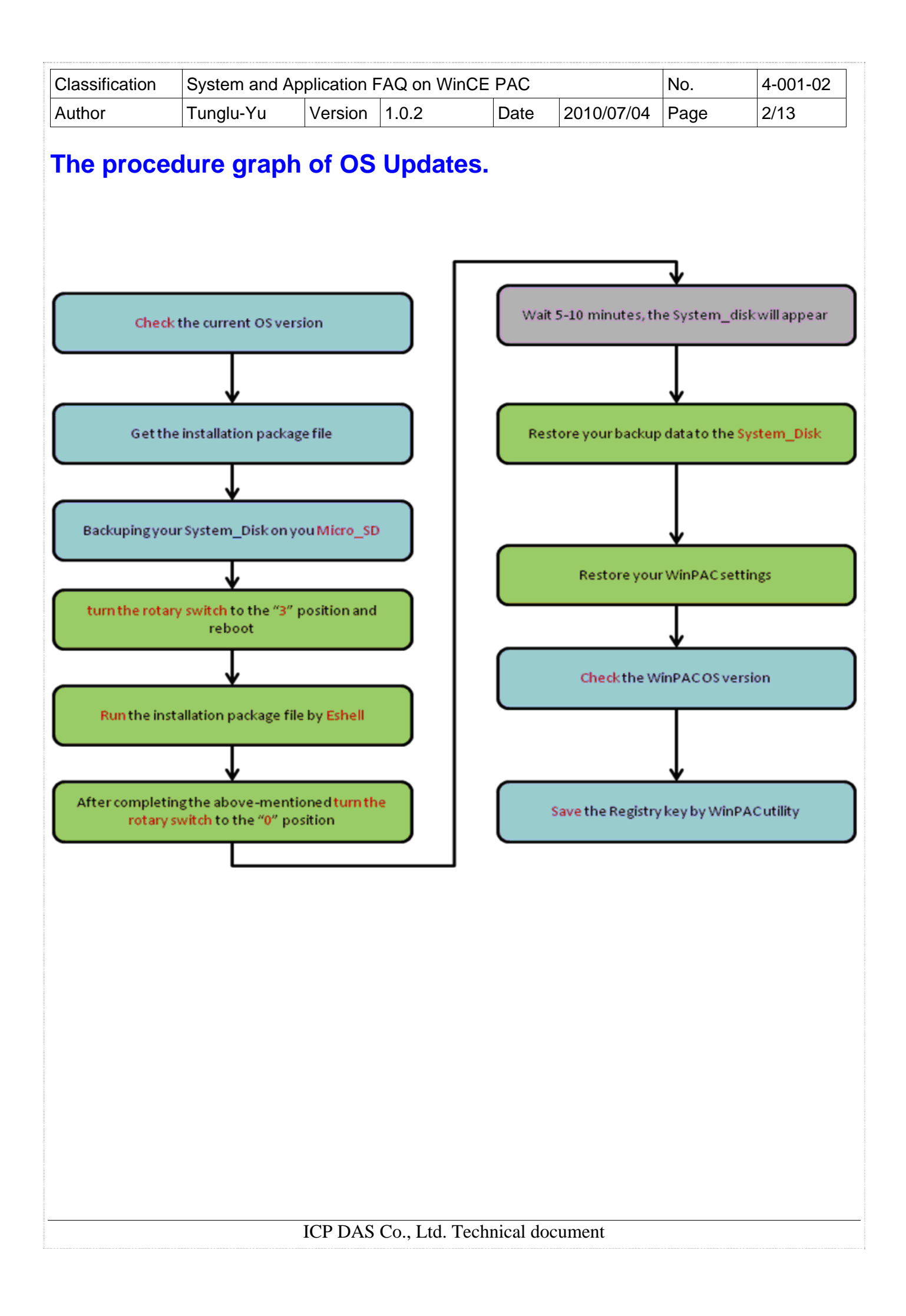

| Classification | System and Ap | plication F | AQ on WinCE | PAC  |            | No.  | 4-001-02 |
|----------------|---------------|-------------|-------------|------|------------|------|----------|
| Author         | Tunglu-Yu     | Version     | 1.0.2       | Date | 2010/07/04 | Page | 3/13     |

To update OS image by Eshell, please perform the following steps:

# **Tips & Warnings** By default, the OS updates via LAN1. Therefore, to update the OS image, make sure LAN1 is connected to the LAN Network. ograde AN Step 1: Get the eshell.exe from cd:\napdos\wp-8x4x ce50\pc tools\eshell\ and WP8x4x\_20130314\_Ver.1.7.1.0\_en.bin installation package file (or any version) from http://ftp.icpdas.com/pub/cd/winpac/napdos/wp-8x4x\_ce50/os\_image/update\_from\_eshell/. (\*Note1) Note1: The other OS install files are located at: WP-8x3x: http://ftp.icpdas.com/pub/cd/winpac/napdos/wp-8x3x ce50/os image/update from eshell / WP-5000: http://ftp.icpdas.com/pub/cd/winpac/napdos/wp-5000\_ce50/os\_image/update\_from\_eshell / VP25W1 : http://ftp.icpdas.com/pub/cd/winpac/napdos/vp-2000\_ce50/os\_image/vp-25w1/update\_from\_eshell/ VP23W1 : http://ftp.icpdas.com/pub/cd/winpac/napdos/vp-2000 ce50/os image/vp-23w1/ update\_from\_eshell/

| Classification | System and Ap | plication F | AQ on WinCE | PAC  |            | No.  | 4-001-02 |
|----------------|---------------|-------------|-------------|------|------------|------|----------|
| Author         | Tunglu-Yu     | Version     | 1.0.2       | Date | 2010/07/04 | Page | 4/13     |

Step 2: Turn the rotary switch to the "3" position and reboot.

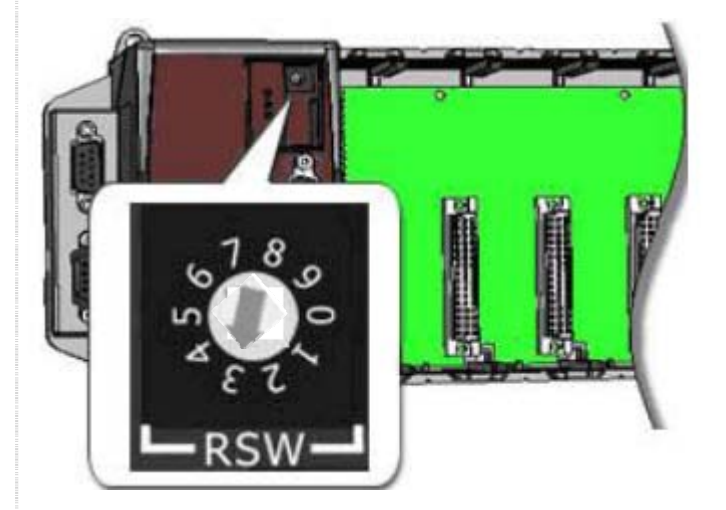

Step 3: Execute "Eshell" on PC.

| Select Device                        |                                                                |
|--------------------------------------|----------------------------------------------------------------|
| Enter Device Name:                   | OK                                                             |
| ו<br>Or <u>S</u> elect From the List | Cancel                                                         |
|                                      | Reset devices to<br>automatically put<br>names on the<br>list. |
|                                      |                                                                |

Step 4: Select the device which you want to update the OS image.

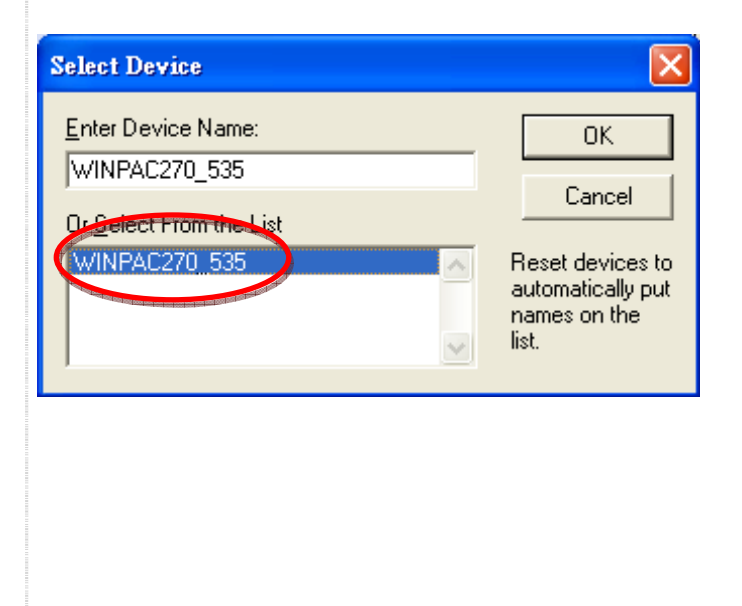

|                                                                                                    | 7                                                                                                    |                               |                   |            |                     |            |           |
|----------------------------------------------------------------------------------------------------|----------------------------------------------------------------------------------------------------|-------------------------------|-------------------|------------|---------------------|------------|-----------|
| Classification                                                                                                    | System and Ap                                                                                                    | plication F                   | AQ on WinCl       | E PAC      |                     | No.        | 4-001-02  |
| Author                                                                                                    | Tunglu-Yu                                                                                                    | Version                       | 1.0.2             | Date       | 2010/07/04          | Page       | 5/13      |
| Step 5: Select                                                                                                    | the latest versic                                                                                                    | on of the                     | OS image file     | Э.         |                     |            |           |
| <ul> <li>winpac270_200903</li> <li>wp8x4x_20090709</li> <li>WP8x4x_2009100</li> <li>WP8x4x_2009100</li> <li>WP8x4x_2009102</li> <li>WP8x4x_2009121</li> <li>WP8x4x_2010011</li> <li>WP8x4x_2010013</li> </ul> | 224_ver.1.3.0.4_en.bin<br>9_ver.1.4.1.0_en.bin<br>6_Ver.1.4.2.0_en.bin<br>2_Ver.1.4.2.1_en.bin<br>8_Ver.1.4.3.0_en_beta<br>4_Ver.1.4.3.0_en_beta<br>0_Ver.1.4.3.1_en_beta | 5.bin<br>4.bin<br>2.bin       |                   |            |                     |            |           |
| <b>File Edit Tools Ontion</b>                                                                                                    | CE Debug Shell - WINP                                                                                                    | AC270_3761                    | 2 (H:\WP-8000os檜3 | ₹\₩P8x4x_2 | 0091022_¥er.1.4.2.: | l_en.bin)  |           |
|                                                                                                    |                                                                                                    | • a  +                        | 2                 |            |                     |            |           |
| Downloading 'H:\\<br>Jumping to image<br>Connecting to WII<br>—                                                                                                    | /₽-800005檔案\\\P8;<br>on WINPAC270_3761<br>\PAC270_37612 usir                                                                                                    | 4x_200910<br>12<br>ng Etherne | 22_Ver.1.4.2.1    | _en.bin' 1 | to 'WINPAC278_3     | 7612' (198 | .162.1.3) |
|                                                                                                    |                                                                                                    |                               |                   |            |                     |            |           |
|                                                                                                    |                                                                                                    |                               |                   |            |                     |            |           |
|                                                                                                    |                                                                                                    |                               |                   |            |                     |            |           |
| Paady                                                                                                    |                                                                                                    |                               |                   |            |                     | DO         |           |

**Step 6:** Wait till the "Warning!" dialog box shows on WinPAC screen as below, click "**No**" to finish the process.

(If you update the older one OS to the latest, after reboot, please wait 5-10 minutes, the OS will format the System\_Disk and the monitor display will become white or black at this moment.)

| Warnin | gi 📉                                                                                                    |
|--------|----------------------------------------------------------------------------------------------------|
| •      | Please turn the rotary switch to 0, normal mode, and reboot the device.<br>Would you like to reboot right now or later? |
|        |                                                                                                    |
|        |                                                                                                    |
|        |                                                                                                    |
|        |                                                                                                    |
|        | ICP DAS Co. Ltd. Technical document                                                                                     |

| Classification | System and Ap | plication F | AQ on WinCE | PAC  |            | No.  | 4-001-02 |
|----------------|---------------|-------------|-------------|------|------------|------|----------|
| Author         | Tunglu-Yu     | Version     | 1.0.2       | Date | 2010/07/04 | Page | 6/13     |

Step 7: Turn the rotary switch to the "0" (if you update OS version 1.4.3.1. Please go to page 8).

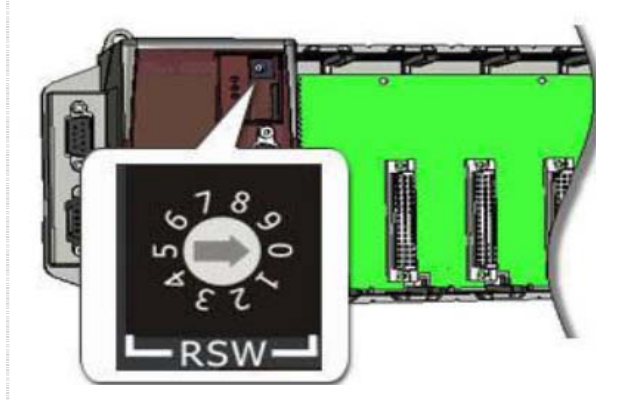

#### **Important Warnings**

If you **reboot** at step 8~11, the WinPAC/ViewPC OS will read the registry of old OS. Please

- 1. Turn the rotary switch to the "1" and reboot the PAC.
- 2. Run the WinPAC/ViewPC Utility, and then click "File" -> "Save".
- 3. Turn the rotary switch to the "0" and reboot the PAC.

After reboot, the WinPAC/ViewPC OS will read the registry of new OS.

Step 8: Make sure the System\_disk folder is in "My Device".

|                     |                         | -         |                  |                  |                    |                  |                  |                  |
|---------------------|-------------------------|-----------|------------------|------------------|--------------------|------------------|------------------|------------------|
| <u>File E</u> dit   | <u>V</u> iew <u>G</u> o |           |                  |                  |                    |                  |                  |                  |
|                     |                         | <b></b>   |                  |                  |                    |                  |                  |                  |
| A <u>d</u> dres.    | ly Device               |           |                  |                  |                    |                  |                  |                  |
|                     |                         | 2         | $\triangleright$ | $\triangleright$ | $\sim$             | $\triangleright$ | $\triangleright$ | P                |
| Application<br>Data | My<br>Documents         | Network   | profiles         | Program Files    | System_Disk        | Temp             | Windows          | Control<br>Panel |
| <b>Step 9:</b> R    | estore your             | backup da | ata from N       | /licro_SD to t   | he System <u>.</u> | _Disk.           |                  |                  |
|                     |                         | I         |                  | a Ita Tashu      | :                  |                  |                  |                  |
|                     |                         | 10        | lr dag u         | o., Liu. Techn   | icai docume        | III              |                  |                  |

| Classification | System and Ap | plication F | AQ on WinCE | PAC  |            | No.  | 4-001-02 |
|----------------|---------------|-------------|-------------|------|------------|------|----------|
| Author         | Tunglu-Yu     | Version     | 1.0.2       | Date | 2010/07/04 | Page | 7/13     |

Step 10: Restore your WinPAC settings.

Start the WinPAC Utility on the desktop, and restore all settings (Example below).

| WinPAC Utility [2.0           | .1.4]         |                                               |                       |
|-------------------------------|---------------|-----------------------------------------------|-----------------------|
| File Help Config              | juration      |                                               |                       |
| System Setting Ethe           | ernet Setting | FTP Setting system multimation Auto Execution | Multi-serial port 🔹 🕨 |
|                               | Program 1     | System_Disk\Tools\SendToCOM\SendToCOM.ex      | Browse                |
|                               | Program 2:    |                                               | Browse                |
|                               | Program 3:    |                                               | Browse                |
|                               | Program 4:    |                                               | Browse                |
|                               | Program 5:    |                                               | Browse                |
| At most 10<br>programs can be | Program 6:    |                                               | Browse                |
| specified to                  | Program 7:    |                                               | Browse                |
| automatically at              | Program 8:    |                                               | Browse                |
| system startup.               | Program 9:    |                                               | Browse                |
|                               | Program 10    | :                                             | Browse                |
|                               |               | Setting                                       |                       |
|                               |               |                                               |                       |
|                               |               |                                               |                       |

#### Step 11: Check the WinPAC OS version

Start the WinPAC Utility, and then check the version of the OS on the "System Information" tab.

| WinPAC Util | ity [2.0.1.4]                          |                                                 |
|-------------|----------------------------------------|-------------------------------------------------|
| File Help   | Configuration                          |                                                 |
| System Sett | ing Ethernet Setting FTP Setting Syste | em Information Auto Execution Multi-serial port |
| Slot 0: [   | Module Type:                           | WP-844x (96MB)                                  |
| Slot 1:     | Serial Number:                         | 01-FF-ED-7F-12-00-00-6A                         |
| Slot 2.     | OS Version:                            | 1.4.2.1 , 2010/02/08 17:53:18                   |
|             | Eboot Version:                         | 1.1.0.11 , 2010/01/20 19:44:54                  |
| Slot 3:     | Backplane Version:                     | 1.0.2.0                                         |
| Slot 4:     | CPU Version:                           | 1.0.8.0                                         |
| Slot 5:     | WinPacSDK Version:                     | 1.0.9.3                                         |
| Slot 6:     | WinPacNet Version:                     | 1.2.0.6                                         |
| Clot 7      | .NET Framework Version:                | 2.0.7045.00                                     |
| 51017.      | SQL CE Version:                        | 3.5.5386.0                                      |
|             | Last Save Date:                        | Wednesday, February 17, 2010                    |
|             |                                        |                                                 |
|             |                                        |                                                 |
|             |                                        |                                                 |
|             |                                        |                                                 |
|             |                                        |                                                 |

| Classification | System and Ap | plication F | AQ on WinCE | PAC  |            | No.  | 4-001-02 |
|----------------|---------------|-------------|-------------|------|------------|------|----------|
| Author         | Tunglu-Yu     | Version     | 1.0.2       | Date | 2010/07/04 | Page | 8/13     |

**Step 12:** Save your WinPAC/ViewPC settings and registry key. 12.1. Start the WinPAC/ViewPC Utility and click "File" -> "Save" to save the settings.

| File Help Configura                                    | ation     |                                |                |                  |
|--------------------------------------------------------|-----------|--------------------------------|----------------|------------------|
| Save<br>Save and Reboot                                |           | FTP Setting System Information | Auto Execution | Multi-serial por |
| Reboot <u>W</u> ithout Save<br>Restore Default Setting | am 1:     | Wicro_SD\Battery_Backup_SRAM.6 | exe            | Browse           |
| E <u>x</u> it                                          | am 2:     |                                |                | Browse           |
| Pr                                                     | rogram 3: |                                |                | Browse           |

#### 12.2. Click the "Yes" button.

| Warnin | g i 🛛 🗙                              |
|--------|--------------------------------------|
| •      | Would you like to save the setting ? |
|        |                                      |

ICP DAS Co., Ltd. Technical document

| Classification | System and Ap | plication F | AQ on WinCE | PAC  |            | No.  | 4-001-02 |
|----------------|---------------|-------------|-------------|------|------------|------|----------|
| Author         | Tunglu-Yu     | Version     | 1.0.2       | Date | 2010/07/04 | Page | 9/13     |

## How to update OS image by Eshell (without DHCP server)

#### **Important Warnings**

ĺ

The "ViewPAC" series do not have the debug port (COM1) to control the boot load. So, when you want to use the Eshell to update the OS for the ViewPAC, you need the DHCP server in the LAN network.

You still can update OS image by Eshell when your LAN network without DHCP service.

#### Before updates OS, Please do below acts.

Connect PC and WinPAC by RS-232 serial.

1. Connect with COM1

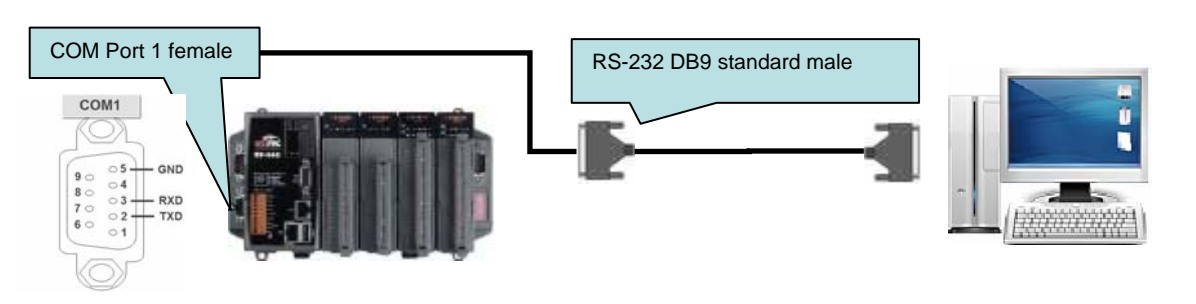

#### 2. Click start->Programs->Accessories->Communications->HyperTerminal.

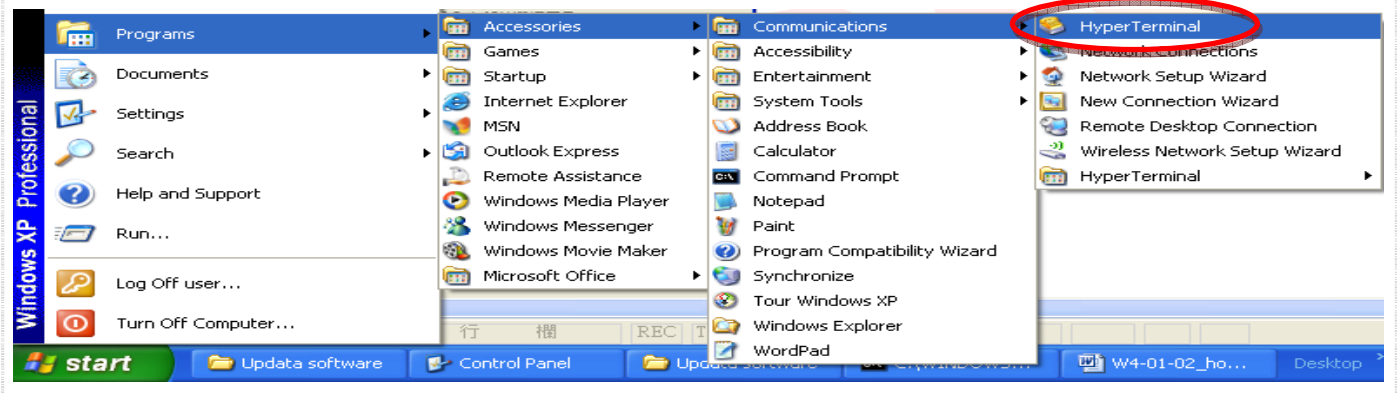

2.1. Key in the name of connection and click "OK".

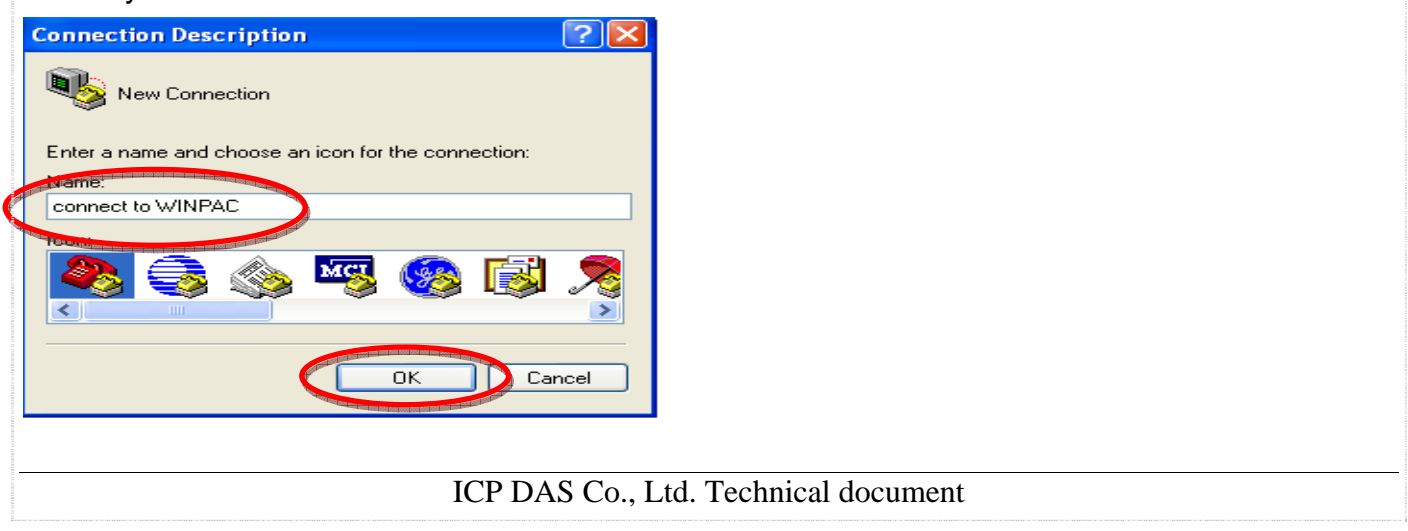

| Classification | System and Ap | plication F | AQ on WinCE | PAC  |            | No.  | 4-001-02 |
|----------------|---------------|-------------|-------------|------|------------|------|----------|
| Author         | Tunglu-Yu     | Version     | 1.0.2       | Date | 2010/07/04 | Page | 10/13    |

#### 2.2. Select the COM Port connects with WinPAC.

| Connect To        | ? 🔀                                     |
|-------------------|-----------------------------------------|
| 🍣 connect         | to WINPAC                               |
| Enter details for | the phone number that you want to dial: |
| Country/region:   | United States (1)                       |
| Area code:        | 886                                     |
| Phone number:     |                                         |
| Connect using:    | СОМ1                                    |
|                   | COM1<br>COM2<br>TCP/IP (Winsock)        |
|                   |                                         |

2.3. Set connection Configure according to below and click "OK".

| COM1 Properties ? 🔀     |
|-------------------------|
| Port Settings           |
| Bits per second: 115200 |
| Data bits 8             |
| Parity None             |
| Stop bits 1             |
| Flow control: Hardware  |
| Bestore Defaults        |
| OK Cancel Apply         |

3. Turn the rotary switch to the "2" position and reboot.

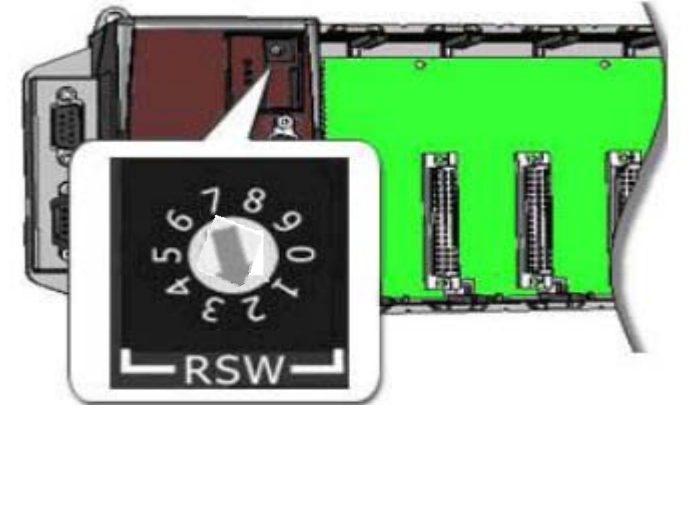

| Classification                                                                                                    | System and Ap                                                                                                    | plication l                                                                                    | AQ on WinCE                                                                                 | PAC                                           |                                                                                                    | No.  | 4-001-02 |
|----------------------------------------------------------------------------------------------------|----------------------------------------------------------------------------------------------------|------------------------------------------------------------------------------------------------|---------------------------------------------------------------------------------------------|-----------------------------------------------|----------------------------------------------------------------------------------------------------|------|----------|
| Author                                                                                                    | Tunglu-Yu                                                                                                    | Version                                                                                        | 1.0.2                                                                                       | Date                                          | 2010/07/04                                                                                                    | Page | 11/13    |
| 4. Press "SPAC<br>connect to WINP/<br>File Edit View Call<br>File Edit View Call<br>File Edit View Call<br>File Edit View Call<br>Solution<br>File Edit View Call<br>Solution<br>File Edit View Call<br>Solution<br>File Edit View Call<br>Solution<br>File Edit View Call<br>Solution<br>File Edit View Call<br>Solution<br>Solution<br>File Edit View Call<br>Solution<br>File Edit View Call<br>Solution<br>File Edit View Call<br>Solution<br>File Edit View Call<br>Solution<br>Connect to WINP/<br>Solution<br>File Edit View Call<br>Solution<br>Solution<br>File Edit View Call<br>Solution<br>Solution<br>File Edit View Call<br>Solution<br>Solution<br>File Edit View Call<br>Solution<br>Solution<br>File Edit View Call<br>Solution<br>Solution<br>File Edit View Call<br>Solution<br>Solution<br>File Edit View Call<br>Solution<br>File Edit View Call<br>Solution<br>File Edit View Call<br>Solution<br>File Edit View Call<br>Solution<br>File Edit View Call<br>Solution<br>File Edit View Call<br>Solution<br>File Edit View Call<br>File Edit View Call<br>File Edit View | E" button on K<br>C - HyperTerminal<br>Transfer Help<br>C = 1<br>00089<br>00000001<br>J3<br>0<br>dr: 00-00-FE<br>dr: 00-00-EE<br>R] to downlo                      | Device<br>Device<br>-01-92-E<br>-11-6A-0<br>ad now c                                           | ID=0000001D                                                                                 | o cance                                       | 1.                                                                                                    |      |          |
| Initiating                                                                                                    | image downlo                                                                                                    | ad in 4                                                                                        | seconds.                                                                                    |                                               |                                                                                                    |      |          |
| Connect to WI                                                                                                    | NPAC - HyperTer                                                                                                    | minal                                                                                          |                                                                                             |                                               |                                                                                                    |      |          |
| D 🛩 📾 🕉                                                                                                    | •D 🎦 😭                                                                                                    |                                                                                                |                                                                                             |                                               | A REAL PROPERTY OF THE PARTY OF THE PARTY OF |      |          |
|                                                                                                    |                                                                                                    |                                                                                                |                                                                                             |                                               | 4                                                                                                    |      |          |
| dwLcdVGA<br>LAN1 MAC<br>LAN2 MAC<br>Press [EN<br>Initiatin                                                                                                    | 0x0<br>Addr: 00-00<br>Addr: 00-00<br>TER] to dou<br>g image dou                                                                                                    | 0-FE-01<br>0-EE-11<br>wnload<br>wnload                                                         | -92-EC<br>-6A-00<br>now or [S]<br>in 1 seco                                                 | PACE1                                         | to cancel                                                                                                    |      |          |
| Ethernet                                                                                                    | Boot Loadei                                                                                                    | - Confi                                                                                        | guration:                                                                                   |                                               |                                                                                                    |      |          |
| 0) IP add<br>1) Subnet<br>2) # boot<br>3) Boot d<br>4) DHCP:<br>5) Reset<br>6) Downlo<br>7) Progra<br>8) Progra<br>9) Progra<br>V) Curren<br>D) Downlo                                                                                                    | ress: 192.<br>mask: 255<br>me's: 25<br>elay: 2 sec<br>Enabled<br>to factory<br>ad new image<br>m RAM image<br>m LAN1 MAC<br>m LAN2 MAC<br>t display<br>ad image no | 168.255<br>255.25<br>conds<br>defaul<br>ge at s<br>e into<br>addres<br>addres<br>type is<br>pw | 5.1<br>55.0<br>t configu<br>startup<br>FLASH (End<br>ss: 00-00-<br>ss: 00-00-<br>s 0:Depend | ration<br>abled)<br>EE-01-<br>EE-11-<br>on Re | 92-EC<br>6A-00<br>gistry (0                                                                                                    | )~6) |          |
| 5. Pass "4" and<br>Tips & Warni                                                                                                    | pass "0" input<br><b>ngs</b>                                                                                                    | static IP                                                                                      | address (Acco                                                                               | ording to                                     | static IP of                                                                                                    | PC). |          |
| <br>PC h                                                                                                    | as to set Static                                                                                                    | IP, too.                                                                                       |                                                                                             |                                               |                                                                                                    |      |          |
| <u>~</u>                                                                                                    |                                                                                                    |                                                                                                |                                                                                             |                                               |                                                                                                    |      |          |

ICP DAS Co., Ltd. Technical document

| Classification | System and Ap | plication F | AQ on WinCE | PAC  |            | No.  | 4-001-02 |
|----------------|---------------|-------------|-------------|------|------------|------|----------|
| Author         | Tunglu-Yu     | Version     | 1.0.2       | Date | 2010/07/04 | Page | 12/13    |

## 5.1. Set the IP address for WinPAC according to the IP of Local Area Connection on PC (Example: 198.162.1.25).

| Local Area Connection Prope                                                                                                    | Internet Protocol (TCP/IP) Properties 🛛 🛛 💽 🔀                                                                                                    |
|----------------------------------------------------------------------------------------------------|----------------------------------------------------------------------------------------------------|
| General Authentication Advanced                                                                                                   | General                                                                                                    |
| Connect using:<br>Bealtek PCIe GBE Family Cont                                                                                    | You can get IP settings assigned automatically if your network supports this capability. Otherwise, you need to ask your network administrator for the appropriate IP settings. |
| This connection uses the following ite<br>Client for Microsoft Neworks<br>I Brile and Printer Sharing for M<br>QOS Packet Scheduk | <ul> <li>Obtain an IP address automatically</li> <li>Use the following IP address:</li> <li>IP address:</li> <li>198.162.1.25</li> </ul>                                        |
| Install                                                                                                    | Subnet mask:         255.255.255.0           Default gateway:         198.162.1.254                                                                                             |
| Description 1<br>Transmission Control Protocol/Inter<br>wide area network protocol that pro<br>across diverse interconnected netw | Obtain DNS server address automatically  Outer the following DNS server addresses:  Preferred DNS server:  Alternate DNS server:                                                |
| ✓ Notify me when this connection has                                                                                              | Advanced                                                                                                    |

5.2 You can use the IP 198.162.1.0 to 254(except 25).

| File Edit View Call Transfer Help                                                                                                    |
|----------------------------------------------------------------------------------------------------|
|                                                                                                    |
|                                                                                                    |
|                                                                                                    |
| 8) Program LAN1 MAC address: 00-00-FE-01-92-EC<br>9) Program LAN2 MAC address: 00-00-EE-11-6A-00<br>V) Current display type is 0:Depend on Registry (0~6)<br>D) Download image now<br>4                                                                                                    |
| Ethernet Boot Loader Configuration:                                                                                                    |
| <ul> <li>Ø) IP address: 192.168.255.1</li> <li>1) Subnet mask: 255.255.255.0</li> <li>2) # bootme's: 25</li> <li>3) Boot delay: 2 seconds</li> <li>4) DHCP: Disabled</li> <li>5) Reset to factory default configuration</li> <li>6) Download new image at startup</li> <li>7) Program RAM image into FLASH (Enabled)</li> <li>8) Program LAN1 MAC address: 00-00-FE-01-92-EC</li> <li>9) Program LAN2 MAC address: 00-00-EE-11-6A-00</li> </ul> |
| V) Current display type is 0:Depend on Registry (0~6)<br>D) Download image now<br>0                                                                                                    |
| Enter new IP address: 198.162.1.200                                                                                                    |

6. Pass "d" to save all settings and Reboot.

7. Go to page 1 to update the OS.

| Classification | System and Application FAQ on WinCE PAC |         |       |      |            | No.  | 4-001-02 |
|----------------|-----------------------------------------|---------|-------|------|------------|------|----------|
| Author         | Tunglu-Yu                               | Version | 1.0.2 | Date | 2010/07/04 | Page | 13/13    |

## **Revision History**

| Revision | Date       | Description                                             |
|----------|------------|---------------------------------------------------------|
| 1.0.2    | 2013/07/04 | NEW: Added support information for WP-5000 and VP-4131. |
| 1.0.0    | 2010/02/12 | Initial release                                         |